# DIRECTACCESS CONNECTION

Direct Access is an automatic connectivity solution that allows clients running Windows 7 to connect seamlessly to the corporate intranet the moment they establish a connection to the global Internet. Direct Access enables remote users to access the corporate network anytime they have an Internet connection, without the extra step of initiating a virtual private networking (VPN) connection.

Direct Access is an always-on, IPv6, IPsec VPN connection

If the client running Windows 7 is unable to contact the <u>specially configured intranet</u> <u>Web site</u>, the client attempts to determine whether a native IPv6 network is present. If a native IPv6 network is present and the client has been assigned a public IPv6 address, DirectAccess makes a direct connection to the DirectAccess server across the Internet.

If a native IPv6 network is not present, Windows 7 attempts to establish an IPv6 over IPv4 tunnel using first the <u>6to4 and then Teredo</u> transition technologies

If the client running Windows 7 cannot establish a Teredo or 6to4 connection due to an intervening firewall or proxy server, the client running Windows 7 attempts to Connect using Internet Protocol–Hypertext Protocol Secure (<u>IP-HTTPS</u>).

The DirectAccess IPsec session is established when the client running Windows 7 and the DirectAccess server authenticate with each other using <u>computer certificates</u>. DirectAccess supports only certificate-based authentication

| TABLE 10-1 | DirectAccess | Connection | Methods |
|------------|--------------|------------|---------|
|            |              |            |         |

| CLIENT NETWORK CONNECTION                                                                | DIRECTACCESS CONNECTION METHOD |
|------------------------------------------------------------------------------------------|--------------------------------|
| Public IPv6 address                                                                      | Public IPv6 address            |
| Public IPv4 address                                                                      | 6to4                           |
| Private (NAT) IPv4 address                                                               | Teredo                         |
| Client unable to connect to network due to<br>firewall, but is connected to the Internet | IP-HTTPS                       |

# **DirectAccess Client Configuration**

- 1. Only domain-joined clients running Windows 7 Enterprise and Ultimate editions Support DirectAccess.
- 2. When configuring a client for DirectAccess, you must add the client's domain computer account to a special security group. You specify this security group when running the DirectAccess wizard on the DirectAccess server.
- 3. Clients receive their DirectAccess configuration through Group Policy. This differs from traditional VPN configuration where connections are configured manually or distributed through the connection manager administration kit
- 4. Once you have added the computer's client account to the designated security group, you need to install a computer certificate on the client for the purpose of DirectAccess authentication. An organization needs to deploy Active Directory Certificate Services so that clients can automatically enroll with the appropriate certificates.

### **Group Policy for Direct Access**

### Computer Configuration\Administrative Templates\Network\TCPIP Settings\IPv6 Transition Technologies node (Server 2008R2/windows 7)

| Local Group Policy Editor                                                                                                    |                                                                                                    | ×                                                                                                    |
|----------------------------------------------------------------------------------------------------|----------------------------------------------------------------------------------------------------|----------------------------------------------------------------------------------------------------|
| File Action View Help                                                                                                    |                                                                                                    |                                                                                                    |
|                                                                                                    |                                                                                                    |                                                                                                    |
| <ul> <li>Background Intelligent Transfer Serv</li> <li>BranchCache</li> <li>DNS Client</li> <li>Lanman Server</li> <li>Link-Layer Topology Discovery</li> <li>Microsoft Peer-to-Peer Networking S</li> <li>Network Connectivity Status Indicator</li> <li>Offline Files</li> <li>QoS Packet Scheduler</li> <li>SNMP</li> <li>SSL Configuration Settings</li> <li>TCPIP Settings</li> <li>IPv6 Transition Technologies</li> </ul> | Setting<br>6to 4 Relay Name<br>6to 4 Relay Name Resolution Interval<br>6to 4 State<br>1P-HTTPS State<br>1SATAP Router Name<br>1SATAP State<br>1SATAP State<br>1 Teredo Client Port<br>1 Teredo Default Qualified<br>1 Teredo Refresh Rate<br>1 Teredo Server Name<br>1 Teredo State | State         Not configured         Not configured |
| ······································                                                                                                    | Extended & Standard                                                                                                    | r r                                                                                                    |
| 11 setting(s)                                                                                                    |                                                                                                    |                                                                                                    |

When you configure

DirectAccess on the DirectAccess server, it creates a GPO at the domain level and filters it for a specific security group. This GPO applies the following policies:

**1. 6to4 Relay Name** This policy sets the 6to4 relay name and is configured to use one of the public IPv4 addresses applied to the DirectAccess server.

**2. IP-HTP S State** This policy sets the Uniform Resource Locator (URL) of the IP-HTTPS server, which will be the FQDN of one of the public IPv4 addresses applied to the DirectAccess server. The default policy state uses IP-HTTPS as a connection of last resort. It is possible to set this policy to always use IP-HTTPS even if other connectivity options, such as 6to4 or Teredo, are available.

**3. Teredo Default Qualified** This policy determines whether Teredo will be used. It is set to enabled for DirectAccess clients.

**4. Teredo Server Name** This policy sets the address of the Teredo server. This address will be one of the public IPv4 address assigned to the DirectAccess server.

Although it is possible to configure DirectAccess-related settings using the *Netsh* command- line utility, it is important to remember that Group Policy settings override Settings manually configured using Netsh. The commands that you can use to configure DirectAccess settings are as follows:

Netsh interface ipv6 set teredo enterpriseclient IPv4\_address Netsh interface 6to4 set relay IPv4\_address Netsh interface httpstunnel add interface client <u>https://fqdn/IPHTTPS</u>

The first command configures <u>Teredo</u>. The <u>IPv4 address</u> that you assign using this command should be one of the <u>public IPv4 addresses of the DirectAccess server</u>. The second command configures <u>6to4</u> and again <u>uses one of the public IPv4 addresses of the DirectAccess server</u>. The final command configures IP-HTTPS. You should use the FQDN that maps to one of the public IPv4 addresses, as well as the installed SSL certificate, on the DirectAccess server.

Troubleshooting DirectAccess

You can determine if a client has made a successful DirectAccess connection by clicking on the Network Connection icon. When the status message displays "Internet and Corporate Access," as shown in Figure 10-3, the computer running Windows 7 has connected successfully DirectAccess. If the status message shows "Local and Internet Access," there is no connection to the DirectAccess server.

DirectAccess clients and the DirectAccess server almost always receive their certificates from an Active Directory Certificate Services Certificate Authority that is integrated into the domain

You can verify the current DirectAccess configuration using several command-line utilities. To verify the DirectAccess client's settings for 6to4, issue the command Netsh interface 6to4 show relay

You can verify the Teredo configuration by issuing the command Netsh interface ipv6 show teredo You can also get information about the IP-HTTPS configuration by issuing the command Netsh interface httpstunnel show interfaces

## Configuring the DirectAccess server

You configure DirectAccess primarily by configuring the DirectAccess server.

When you configure the DirectAccess server, you also end up configuring the necessary Group Policy Objects (GPOs) that support DirectAccess.

Prior to installing DirectAccess, you should ensure

that the DirectAccess server meets the following requirements:

1. The computer needs to have Windows Server 2008 R2 installed and be a member of a domain.

2. This server must have two network adapters.

3.One of these network adapters needs to a direct connection to the Internet. You must assign this adapter two consecutive public IPv4 addresses.

4. The second network adapter needs a direct connection to the corporate intranet.
5 The computer needs digital certificates to support server authentication. This includes having a computer certificate that matches the fully qualified domain name (FQDN) that is assigned to the IP addresses on the DirectAccess server's external network interface.

To install DirectAccess on a server running Windows Server 2008 R2, add the DirectAccess Management Console feature using the Add Features Wizard

| dd Features Wizard                              |                                                                                                    | x                                                                                                    |
|-------------------------------------------------|----------------------------------------------------------------------------------------------------|----------------------------------------------------------------------------------------------------|
| Select Features                                 |                                                                                                    |                                                                                                    |
| Features<br>Confirmation<br>Progress<br>Results | Select one or more features to install on this server.<br>Features:<br>Image: NET Framework 3.5.1 Features (Installed)         Image: Background Intelligent Transfer Service (BITS)         Image: BitLocker Drive Encryption         Image: BranchCache         Connection Manager Administration Kit         Desktop Experience         Image: DirectAccess Management Console         Failover Clustering         Group Policy Management (Installed)         Ink and Handwriting Services         Internet Printing Client         Internet Storage Name Server         IPR Port Monitor         Multipath I/O         Network Load Balancing         Peer Name Resolution Protocol         Quality Windows Audio Video Experience         Remote Differential Compression | Description:<br>The <u>DirectAccess</u> Management<br>Console enables you to configure and<br>monitor a DirectAccess infrastructure,<br>which allows remote client computers<br>to access enterprise network<br>resources through an "always on"<br>connection. Client connections are bi-<br>directional, providing IT<br>administrators increased control over<br>client computers when remote. |
|                                                 | < Previous Next >                                                                                                    | Install Cancel                                                                                                    |

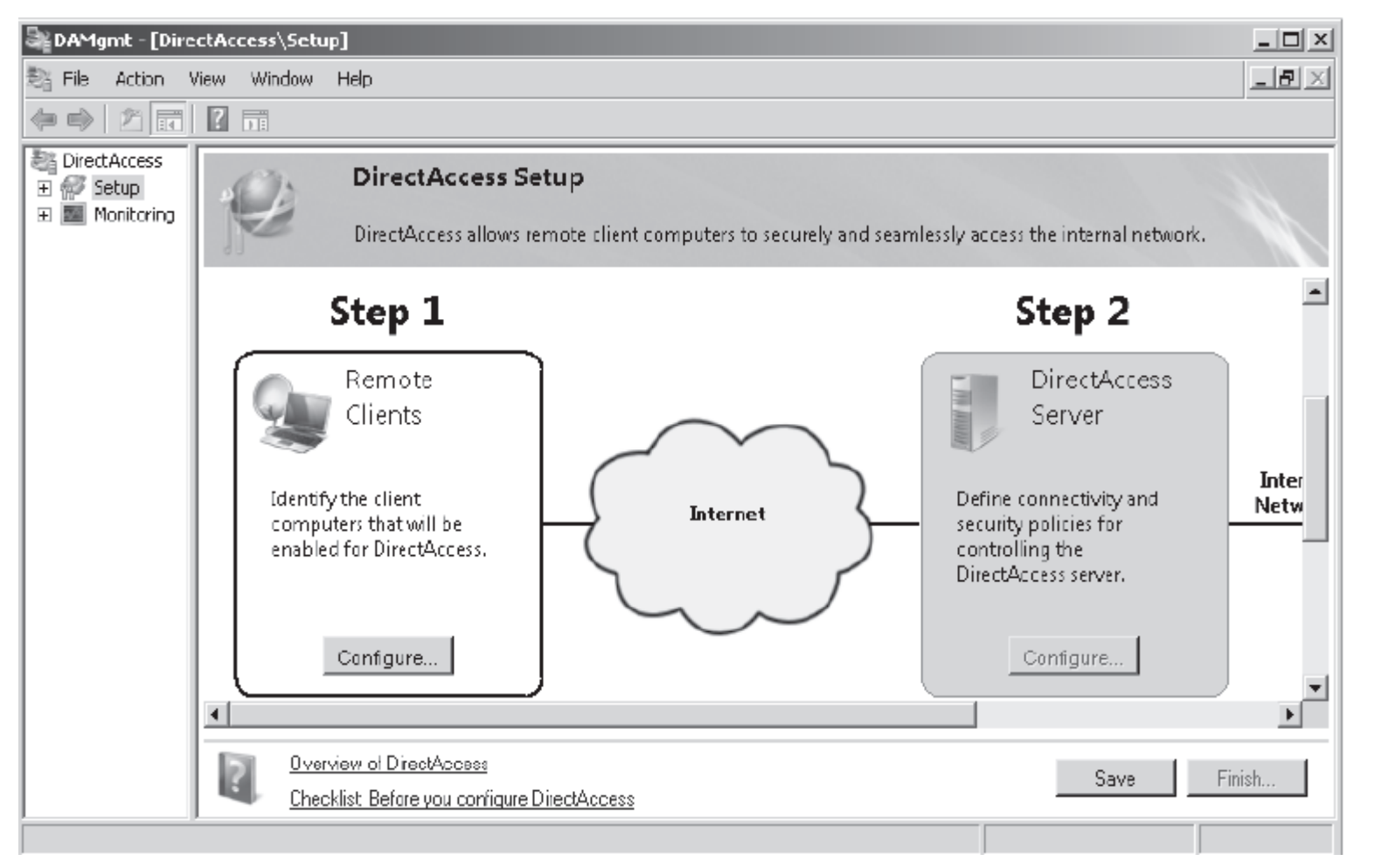

2. Select the Setup node. In the details pane, in the Remote Clients area, click Configure.

This opens the DirectAccess Client Setup dialog box. Click Add and then specify the name of the security groups to which you add computer accounts when you want to grant access to DirectAccess to specific clients running Windows 7. These groups can have any names. The one in Figure 10-7 is called DA\_Clients

#### DirectAccess Setup

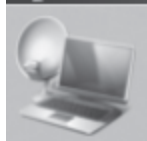

### DirectAccess Client Setup

DirectAccess client computers must be provisioned before they can connect to internal network resources.

X

Select one or more security groups of client computers that will be enabled for DirectAccess.

| A_Clients  | Add<br>Remove |     |        |
|------------|---------------|-----|--------|
|            |               |     |        |
| Learn more | Fir           | ish | Cancel |

FIGURE 10-7 DirectAccess client arouns

3. Use the DirectAccess Server Setup item to specify which interface is connected to the Internet and which interface is connected to the internal network. Performing this step will enable IPv6 transition technologies on the DirectAccess server, as shown in Figure 10-8. You use this item to specify the CA that client certificates must ultimately come from, either directly or through a subordinate CA. You also must specify the server certificate used to secure IP-HTTPS traffic.

| DirectAccess Setup                     |                                                                                                    |                                                                                                    | ×      |
|----------------------------------------|----------------------------------------------------------------------------------------------------|----------------------------------------------------------------------------------------------------|--------|
| DirectAccess Serv                      | er Setup                                                                                                    |                                                                                                    |        |
| A DirectAccess server pro              | ides connectivity and security to remote dients that                                                                                                    | t securely access the internal network.                                                                                                    |        |
| Connectivity<br>Certificate Components | In order to setup your DirectAccess server, you<br>Internet and the internal network. Please select<br>internet pire<br>Serv<br>Interface connected to the Internet<br>Interface connected to the Internet<br>Internet velocity over the<br>131,107,0.5<br>Require smart card login for remote users, or<br>Will be enabled on the DirectAccess se | a must select which interfaces connect to the<br>t the interfaces below.<br>ActAccess<br>ver  Interface connected to the internal network<br>Interface connected to the internal network<br>Interface connected to |        |
| Learn more                             |                                                                                                    | < Back Next > Finish                                                                                                    | Cancel |

#### FIGURE 10-8 DirectAccess Server Setup

GO TO PAGE 524 (100%)